## Step 1

# To create your resume, go to : inspira.un.org \*

- Click on "Register Now" and create your profile Next, login and dick on the "Home" button. Click on "My applications" Click on "Create Draft Application" and fill out all the sections. After you enter any information, dick the "Save"
- button.

# Step 2: To apply for a job, go to <u>Careers.un.org</u>

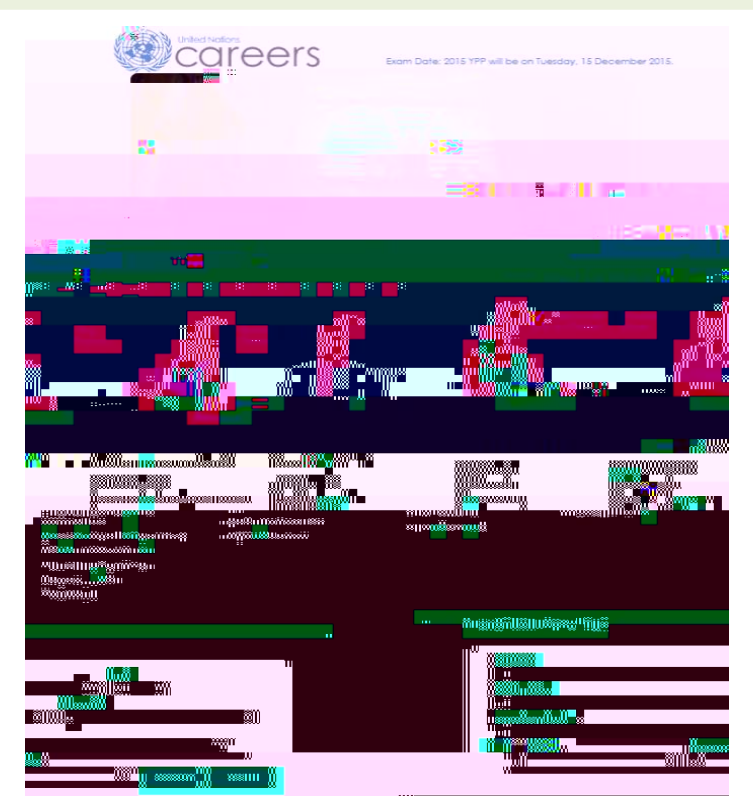

### Sardl all the way down to "Search Job Openings" Choose between the categories and duty stations Click "Search"

#### Search Job Openings

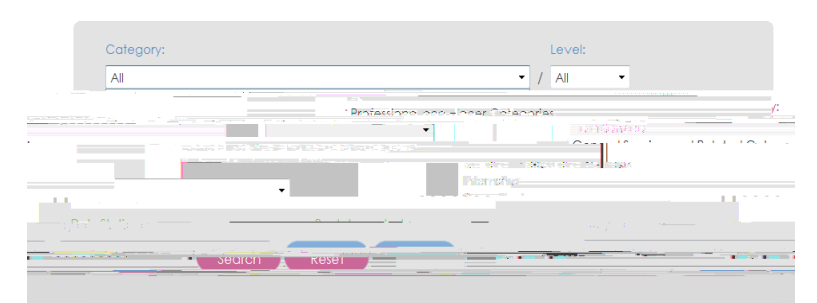

### Choose the job you want to apply to:

| Inh Openingeneration and the state of the state of the st |
|----------------------------------------------------------------------------------------------------|
| California (California)                                                                                                    |
| anddatar ara strangly grad at 25 and W                                                                                                    |
| ining or any The United Nations does not charge a fee at any stage of the recruitment process. (application, interview meeting, processing, tro<br>municurremon on www.012920.021,23n.13eNatNatNetKeeKeekeekeekeenet.com/motifulti-latemation.on/back.acneex/terview.com/stage.com/stage.com/stage.com/stage.com/stage.com/stage.com/stage.com/stage.com/stage.com/stage.com/stage.com/stage.com/stage.com/stage.com/stage.com/stage.com/stage.com/stage.com/stage.com/stage.com/stage.com/stage.com/stage.com/stage.com/sta                                                                                                    |
| n V Shallanad Bardanad Anthana V subamila                                                                                                    |
|                                                                                                    |
| Additional and Analysis and Analysis an      |
| Construction of the construction of the constr |
| Contesance United Nations Joint Staff Pension Fund NEW YORK 09709/2015                                                                                                    |

| United Nations                                      |                        |                             |                                       |               |
|-----------------------------------------------------|------------------------|-----------------------------|---------------------------------------|---------------|
| Job Opening                                         |                        |                             |                                       |               |
| Posting Title: Staff Assistant, G5                  |                        |                             |                                       |               |
|                                                     | Department/ Office: De | nartment of Economic and So | unial Δffairs                         |               |
|                                                     |                        |                             | Duty Station:                         | NEW YORK      |
| weing 19 10 optimizer au Auguet 2015-10 September 2 | (b)                    |                             |                                       |               |
| 5 Onaning number 12 ADU DEDA 17075 D. UTULU         |                        | United Nations Core Values  | : Integrity, Professionalism, Respect | for Diversity |

Read carefully the Job Description. Match the "Competencies" with your cover letter on Inspira. Good luck!